## **REURB:** Passo a passo para protocolo digital

1. Acessar o link: <u>https://ijui.1doc.com.br/b.php?pg=wp/wp&itd=5&is=1322</u>

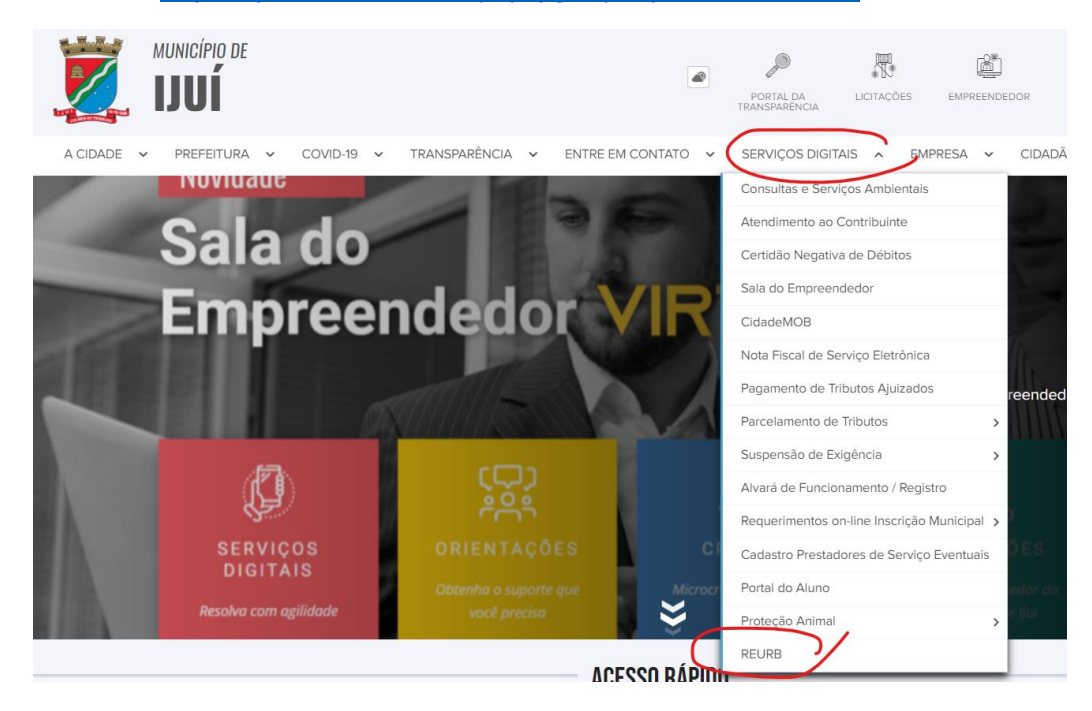

## 2.

## Realizar o login ou criar seu usuário no primeiro acesso

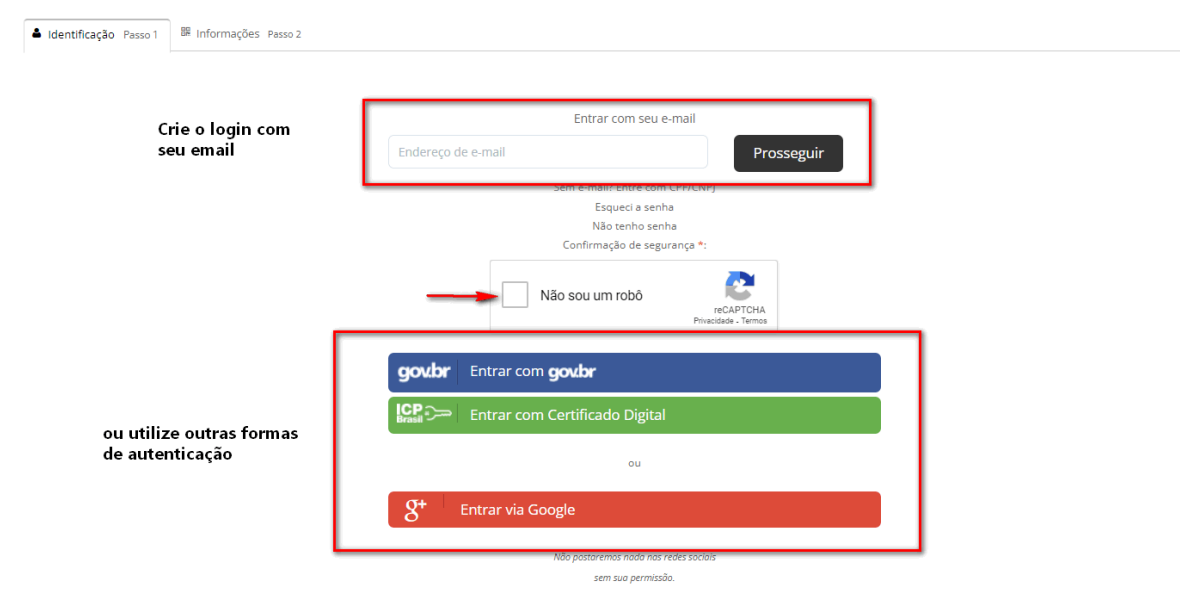

|          | Data nasc.:<br>00/00/000 |
|----------|--------------------------|
|          | 00/00/000                |
|          |                          |
|          |                          |
|          |                          |
|          |                          |
| acione - |                          |
| Celular: |                          |
|          |                          |
|          |                          |
|          |                          |
|          |                          |
|          |                          |
|          |                          |
|          |                          |
|          | Celular:                 |

**3.** Gere a taxa de expediente e realize o recolhimento Tutorial:<u>https://www.ijui.rs.gov.br/pagina/12/downloads/download/71/</u>

## 4. Anexe todos os documentos solicitados.

| Provide a boomboo, 92 - Carron, Jan - Ry 2000 0000, Brail     Image: Statistic market in the statistic market in the statistic market in       | Endereço:                                                                                                    | Endereço completo*:                                                                                                    | Nº ou referência*:                                                                                                    |
|----------------------------------------------------------------------------------------------------|----------------------------------------------------------------------------------------------------|----------------------------------------------------------------------------------------------------|----------------------------------------------------------------------------------------------------|
| Percerdar:                                                                                                    | Mapa Satélite<br>onia P<br>2. 20 de Setembro<br>Esecla de Educação<br>Lifanti Educação<br>Socije                                                                                                    | R. Quinze de Novembro, 593 - Centro, Ijui - KS, 98700-000, Brasil                                                                                                    | Condominio Outopiteto<br>R, 20 de Sciembro<br>International de la Condominio de la Condominio d |
| Image: State of the second of the second | Descrição*:                                                                                                    |                                                                                                    |                                                                                                    |
| Observações:         Insiria o endereço do imóvel e anexe toda a documentação exigida (em formato PDF)         Faça o upload dos documentos marcados com * a seguir:         ATT / RT (Responsabilidad Etennia) Comprovação Data de Implantação do Nidelo Uthano Informal Comprovante Pagamento Tao: Contrato Compra/Venda Indviel: Conograna de Otros:         Documento da bisocidad o Munemos da Identificação dos Requerentes (RG / CPF / CNH) Estudo preliminar das desconformidades (uthanisticas, ambientais, jurídic:         Estudo Socioeconômico: Levantamento Planalatimétrico e Cadastral Georreferencisado (Planta/Atapa): Lista de Monadores para Legitimação fundáris: Matricula do Infore! Memorial Descritivo ou Laudo Técnico:         Outros:       Pera envine resta solicitação, é necessário assinar digitalmente o documento.          Pera envine resta solicitação, é necessário assinar digitalmente o documento.                MINHA ASSINATURA, UMAN SILEÇÃO                                                                           <                                                                                                    | B / ⊻ ∷ ∷                                                                                                    |                                                                                                    |                                                                                                    |
| Insira o endereço do imóvel e anexe toda a documentação exigida (em formato PDF)         Figa o upload dos documentos marcados com * a seguir:         ART/ RRT (Responsabilidade Técnica)       Comprovação Data de Implantação dos Núcleo Urbano Informal © omprovante Pagamento Taxa © ontrato Compra/Venda Imóvel © Cronograma de Obras         Documentação Associação de Mondores (MP) Estatuto, Ara D Documentos de Hentificação dos Requeentes (Br CPR / VHB) Estudo prelimmar das desconformidades (urbanisticas, ambientais, juridicu:         Extudo Sociação de Mondores (MP) Estatuto, Ara D Documentos de Hentificação dos Requeentes (Br CPR / VHB) Estudo prelimmar das desconformidades (urbanisticas, ambientais, juridicu:         Coutros Parecer Anabiental Planta do Perimetro do núcleo urbano informal Registros Fotográficos Requerimento de Reurb         Para enviar esta solicitação, é necessário assinar digitalmente o documento.         © Entenda o que é assinatura elerônica         MINHA ASSINATURA LUMAR SELEÇO       x            Assinatura 1 Doc         Assinatura 1 Doc         Assinatura 1 CP-Brasil                                                                                                    | Observações:                                                                                                    |                                                                                                    |                                                                                                    |
| Insira o endereço do imóvel e anexe toda a documentação exigida (em formato PDF)<br>Faça o upload dos documentos marcados com * a seguir:<br>ATV/RT (Responsabilidade Técnica) Comprovante Pagamento Taxa Contraco Compra/Venda Imóvel Conograma de Obras<br>Documentação Associação de Moradores (CNP), Estatudo preliminar das desconformidades (urbanisticas, ambientais, juridic:<br>Estudo Sociocomor NOP), Estatudo preliminar das desconformidades (urbanisticas, ambientais, juridic:<br>Estudo Sociocomor Parasento do núcleo urbano Informal Comprovante Pagamento de Reurb:<br>Para enviar esta solicitação, é necessário assinar digitalmente o documento.<br>Pera esinatura digital, apenas arquinos PDF<br>Assinatura 1 Doc Assinatura ICP-Brasil                                                                                                    |                                                                                                    |                                                                                                    |                                                                                                    |
|                                                                                                    |                                                                                                    | Insira o endereço do imóvel e anexe toda a documentação exigida (em form                                                                                                    | ato PDF)                                                                                                    |
| Fação upload dos documentos marcados com * a seguir:<br>ATI / RTI (REsponsabilidade Técnica) Comprovação Data de Implantação do Núcleo Urbano Informal Comprovante Pagamento Taxa Contrato Compra/Venda Imóvel Cronograma de Obras<br>Documentação Associação de Moradores (CNPJ, Estatudo preliminar das desconformidades (Urbanisticas, ambientais, Juridicu:<br>Etudo Socioeconômic Levantamento Planialimétrico e Cadastral Georreferenciados (Planta/Mapa) Lista de Moradores para Legismação Fundiária Matrícula do Imóvel Memorial Descritivo ou Laudo Técnico<br>Outros Parecer Ambiental Planta do Perímetro do núcleo urbano informal Registros Fotográficos Requerimento de Reurb<br>Para enviar esta solicitação, é necessário assinar digitalmente o documento.<br>Para enviar esta solicitação, é necessário assinar digitalmente o documento.<br>Pera essinatura eletrônica<br>MINHA ASSINATURA LIMPARESLEÇÃO<br>Assinatura 1 Doc Assinatura ICP-Brasil                                                                                                    |                                                                                                    |                                                                                                    |                                                                                                    |
| Para salinatura digital, apenas arquivos PDF         Para enviar esta solicitação, é necessário assinar digitalmente o documento.         Pera enviar esta solicitação, é necessário assinar digitalmente o documento.         MINHA ASSINATURA UMIPAR SELEÇÃO         MINHA ASSINATURA UMIPAR SELEÇÃO         Image: Comparison of the comparison of the comparison of th                                                                                                    |                                                                                                    |                                                                                                    | A                                                                                                    |
| Para enviar esta solicitação, é necessário assinar digitalmente o documento.     Pentenda o que é assinatura eletrônica    MINHA ASSINATURA LIMPARESELÇÃO                                                                                                    | Faça o upload dos documentos ma<br>ART / RRT (Responsabilidade Técnic<br>Documentação Associação de Mora<br>Estudo Socioeconômico Levantar<br>Outros Parecer Ambiental Plant                                                                                                    | rcados com * a seguir:<br>a) Comprovação Data de Implantação do Núcleo Urbano Informal Comprovante Pagamento Taxa Contrato Compra/Venda In<br>dores (CNPJ, Estaturo, Aa) Documentos de Identificação dos Requerentes (RG / CPF / CNH) Estudo preliminar das desconformid<br>nento Planialtimétrico e Cadastral Georreferenciado (Planta/Mapa) Lista de Moradores para Legitirnação Fundiária Matrícula do<br>a do Perímetro do núcleo urbano informal Registros Fotográficos Requerimento de Reurb                                                                            | nóvel Cronograma de Obras<br>ades (urbanísticas, ambientais, jurídic)<br>Imóvel Memorial Descritivo ou Laudo Técnico                                                                                                    |
| MINHA ASSINATURA LIMPAR SELEÇÃO    Assinatura 1Doc  Assinatura ICP-Brasil                                                                                                    | Faça o upload dos documentos mai<br>ART / RRI (Responsabilidade Ternici<br>Documentação Associação de Mora<br>Estudo Socioeconômico<br>Estudo Socioeconômico<br>Estudo Socioeconômico<br>Parecer Ambiental<br>Anexar                                                                                                    | rcados com * a seguir:<br>a) Comprovação Data de Implantação do Núcleo Urbano Informal Comprovante Pagamento Taxa Contrato Compra/Venda In<br>dores (CNP), Estatuto, Ata) Documentos de Identificação dos Requerentes (RG / CPF / CNH) Estudo preliminar das desconformid<br>tento Plantalfuncio a Cadastral Georreferenciado (Planta/Mapa) Lista de Moradores para Legitimação Fundiária Matricula do<br>ta do Perímetro do núcleo urbano informal Registros Fotográficos Requerimento de Reurb                                                                              | nóvel Cronograma de Obras ;<br>ades (urbanísticas, ambientais, jurídic<br>Inóvel Memorial Descritivo ou Laudo Técnico<br>Para assinatura digital, soenas arquivos PDF 💽                                                                                                    |
|                                                                                                    | Faça o upload dos documentos ma<br>ART / RRI (Responsabilidade Tecnici<br>Documentação Associação de Mora<br>Estudo Socioeconômico<br>Estudo Socioeconômico<br>Parecer Ambiental<br>Plant<br>Anexar<br>Para enviar esta solicitação,<br>O Entenda o que é assinatur                                                                  | rcados com * a seguir:<br>a) Comprovação Data de implantação do Núdeo Urbano Informal Comprovante Pagamento Taxa Contrato Compra/Venda In<br>dores (CNP), Estatuto, Ata) Documentos de Identificação dos Requerentes (RG / CPF / CNH) Estudo preliminar das desconformid<br>entro Plantalimétrico o Cadostral Georreferenciado (Planta/Mapo) Lista de Moradores para Legitimação Fundiária Matricula do<br>ta do Perímetro do núcleo urbano informal Registros Fotográficos Requerimento de Reurb<br>é necessário assinar digitalmente o documento.<br>a eletrônica           | nóvel Cronograma de Obras ;<br>ades (urbanísticas, ambientais, jurídic<br>Imóvel Memorial Descritivo ou Laudo Técnico<br>Para assinatura dígital, apenas arquivos PDF 🛛                                                                                                    |
| Escolha um tipo de assinatura (nativa do sistema ou certificado digital) e<br>depois clique em Protocolar                                                                                                    | Faça o upload dos documentos ma<br>ART / RRT (Responsabilidade Térnic<br>Documentação Associação de Mora<br>Etudo Socioconômico L'evantari<br>Outros Parecer Ambiental Plant<br>Anexar<br>Para enviar esta solicitação,<br>Para enviar esta solicitação,<br>MINHA ASSINATURA LIMPAR<br>MINHA ASSINATURA LIMPAR<br>() Assinatura 1Doc | rcados com * a seguir:<br>a) Comprovação Data de Implantação do Núcleo Urbano Informal Comprovante Pagamento Taxa Contrato Compra/Venda In<br>dores (CNP), Estatuto, Ata) Documentos de Identificação dos Requerentes (RG / CFF / CNH) Estudo preliminar das desconformid<br>nemo Planalitamétrico o Cadastral Georreferenciado (Planz/Mapa) Lista de Moradores para Legitimação Fundáris Matricula do<br>ra do Perímetro do núcleo urbano informal Registros Fotográficos Requerimento de Reurb<br>é necessário assinar digitalmente o documento.<br>a eletrônica<br>Stucção | nóvel Conograma de Obras<br>ades (urbanísticas, ambientais, jurídic<br>Indivel Memorial Descritivo ou Laudo Técnico<br>Para assinatura digital, apenas arquivos PDF <b>o</b>                                                                                                    |